## A GUIDE TO RECHARGE YOUR SmartFleet<sup>®</sup> ACCOUNT ONLINE

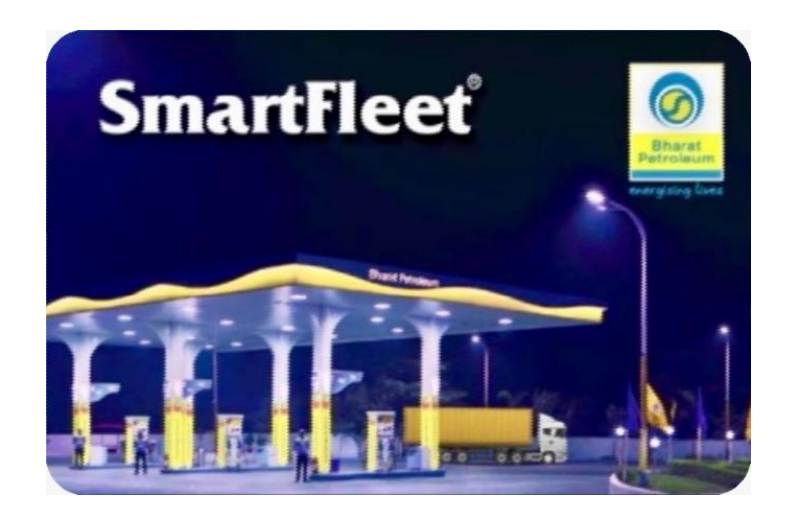

## Go to https://www.hellobpcl.in

| ← | $\rightarrow$ | C     | 20 | https://www.hellobpcl.in/login/ |                                             |                            |                 |                |         | @ @ ☆     | Û    | ± [        | 1 |
|---|---------------|-------|----|---------------------------------|---------------------------------------------|----------------------------|-----------------|----------------|---------|-----------|------|------------|---|
|   |               | Hello |    |                                 | ش <del>ا</del>                              | lome                       | Channel Partner | • Fuel Station | Locator | 💪 Support | 🕡 UI | ja ChatBot |   |
|   |               | _     |    |                                 | User ID<br>9820098200 / johndoe@example.com |                            |                 | Sign In        |         |           |      |            |   |
|   |               |       |    |                                 |                                             |                            |                 |                |         |           |      |            |   |
|   |               |       |    |                                 | CONTINU                                     | JE                         |                 |                |         |           |      |            |   |
| 7 |               |       |    |                                 | Don't have an accou                         | unt? <mark>Sign U</mark> f | 0               |                |         |           |      |            |   |

Click on Recharge tab ( which is highlighted below) to recharge the CMS account by using any debit card, credit card, internet banking or with UPI.

| ← → C to https://qa.c                   | ep.bpcl.in/retail/smartfleet/re                                                        | charge/                                                                                                    |                                                                        |                   | ବ୍ 💿           | * 5 * 0 *                   |
|-----------------------------------------|----------------------------------------------------------------------------------------|----------------------------------------------------------------------------------------------------|------------------------------------------------------------------------|-------------------|----------------|-----------------------------|
| 6                                       |                                                                                        | ŵ                                                                                                    | Home 💿 Fuel Station                                                    | Locator 💪 Support | 😡 Urja ChatBot | 🗘 🗴 XYZ COMPANY 🗸           |
| Black<br>Petroleart<br>corrying Data    | Recharge                                                                               |                                                                                                    |                                                                        |                   |                |                             |
| Smartfleet                              |                                                                                        |                                                                                                    |                                                                        |                   |                |                             |
| GOLD<br>ABC CORPORATION<br>FA0001016004 | Note:<br>• Net Banking: Transac<br>• Credit Card (Visa / Ma<br>• For corporate card re | tion Value (INR) + GST for all trar<br>ister / Rupay) has Convenience fo<br>charges, select 'Corporate Card' | sactions<br>ee: 0.05% + GST of transactior<br>button & click 'Pay Now' | value             |                | ×                           |
| Recharge                                | Enter Amount                                                                           | a Razorpay                                                                                                   | ARazorpay                                                              |                   |                | PAY NOW                     |
| Card Management                         |                                                                                        | All Banking<br>(except Corporate Ca                                                                          | Corporate Cards                                                        |                   |                |                             |
| 6 UFill                                 | Latest CMS Recharge History                                                            | ¥                                                                                                    |                                                                        |                   |                | Showing 0 of 0 transactions |
| H Rewards                               | Date / Time 👙                                                                          | Transaction ID                                                                                               | Transaction Details                                                    | Opening Balance   | Amount         | Closing Balance             |
| C Transaction History                   |                                                                                        |                                                                                                    |                                                                        |                   |                |                             |
| Reports                                 |                                                                                        |                                                                                                    |                                                                        |                   |                |                             |
| ③ Support                               |                                                                                        |                                                                                                    | _                                                                      |                   |                |                             |

Enter the amount and select CORPORATE CARDS- if the customer wants to recharge through corporate or business cards or select ALL BANKING (EXCEPT CORPORATE CARD)- if the customer wants to recharge through non corporate card.

| 6                                       |                                                                                               | <u>ش</u> ۱۰                                                                                                    | me 💿 Fuel Station Locat                                         | or 💪 Support    | 🕡 Urja ChatBot | ¢1     | XC XYZ COMPANY ~         |
|-----------------------------------------|-----------------------------------------------------------------------------------------------|----------------------------------------------------------------------------------------------------|-----------------------------------------------------------------|-----------------|----------------|--------|--------------------------|
| Thurst<br>Principan<br>recycling line   | Recharge                                                                                      |                                                                                                    |                                                                 |                 |                |        |                          |
| Smartfleet                              |                                                                                               |                                                                                                    |                                                                 |                 |                |        |                          |
| GOLD<br>ABC CORPORATION<br>FA0001016004 | Note:<br>• Net Banking: Transactio<br>• Credit Card (Visa / Mast<br>• For corporate card rech | n Value (INR) + GST for all transac<br>er / Rupay) has Convenience fee: (<br>arges, select 'Corporate Card' but | ions<br>.05% + GST of transaction value<br>on & click 'Pay Now' | 2               |                |        | ×                        |
| C. Darture                              | Enter Amount                                                                                  | Razorpay                                                                                                    | Razorpay                                                        |                 | _              |        | _                        |
| (C) Recharge                            | 1000                                                                                          | ° °                                                                                                    | r<br>S                                                          |                 |                | PAY NO | w                        |
| Card Management                         |                                                                                               | All Banking<br>(except Corporate Card)                                                                          | Corporate Cards                                                 |                 |                |        |                          |
| E Dealer Credit Mngt                    |                                                                                               |                                                                                                    | 0                                                               |                 |                |        |                          |
| So UFill                                | Latest CMS Recharge History                                                                   | 0                                                                                                    | 0                                                               |                 |                | Che    |                          |
| 🛱 Rewards                               | Latest Civis Recharge History                                                                 |                                                                                                    | -                                                               |                 |                | Sho    | wing 0 or 0 transactions |
| C Transaction History                   | Date / Time 🙄                                                                                 | Transaction ID Tr                                                                                               | ansaction Details                                               | Opening Balance | Amount         | Clo    | ising Balance            |
| Reports                                 |                                                                                               |                                                                                                    |                                                                 |                 |                |        |                          |
| ③ Support                               |                                                                                               |                                                                                                    |                                                                 |                 |                |        |                          |

Select the mode of payment- UPI, CARD, NETBANKING or WALLET and click on Pay Now button.

|                                                                                                    |                                                                                                    | BPCL              |                             | 💪 Support         |  |
|----------------------------------------------------------------------------------------------------|----------------------------------------------------------------------------------------------------|-------------------|-----------------------------|-------------------|--|
| Provide and a second second se | Recharge                                                                                                    | UPI, Cards & More |                             |                   |  |
| Smartfieet                                                                                                    |                                                                                                    | UPI / QR          | <b>«</b> © ••• <b>»</b> ··· |                   |  |
| GOLD                                                                                                    | Note:<br>• Net Banking: Transaction Value                                                                          | Card              | VIS 🗲 444 ([]               |                   |  |
| FA0001016004                                                                                                    | <ul> <li>Credit Card (Visa / Master / Rup</li> <li>For corporate card recharges, second card recharges)</li> </ul> | Metbanking        | EC AA                       |                   |  |
| C. Backson                                                                                                    | Enter Amount                                                                                                    | 🔂 Wallet          | <u>₩</u> ≺2×…               |                   |  |
| (3) Recharge                                                                                                    |                                                                                                    | . 200             |                             |                   |  |
| Card Management                                                                                                    |                                                                                                    |                   |                             |                   |  |
| Dealer Credit Mngt                                                                                                    |                                                                                                    | a                 |                             |                   |  |
| 🧀 UFill                                                                                                    |                                                                                                    |                   |                             |                   |  |
| 🛗 Rewards                                                                                                    |                                                                                                    | e                 |                             | tening Balance    |  |
| C Transaction History                                                                                                    |                                                                                                    |                   |                             | Contract Contract |  |
| Reports                                                                                                    |                                                                                                    |                   |                             |                   |  |
| Support                                                                                                    |                                                                                                    | ₹ 1,000<br>+Fee   | Pay Now                     |                   |  |

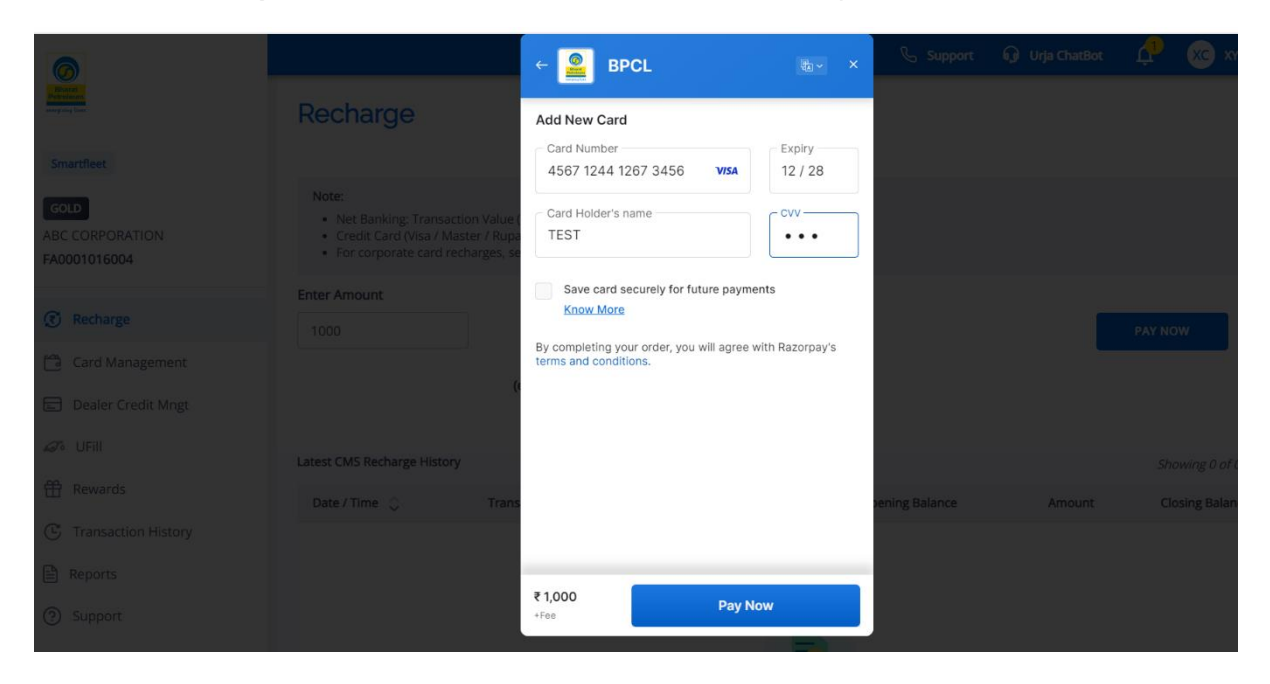

Select the card option and enter the card details and click Pay Now button.

Enter the OTP in the next window and submit. After validation, once it is successful, the below screen appears.

| 6                                                                                                    |                                                                                                    |                          | 💪 Support      | 🗘 😨 🖈 |
|----------------------------------------------------------------------------------------------------|----------------------------------------------------------------------------------------------------|--------------------------|----------------|-------|
| The state of the state of the s | Recharge                                                                                                    |                          |                |       |
| Smartfleet                                                                                                    |                                                                                                    |                          |                |       |
| GOLD<br>ABC CORPORATION<br>FA0001016004                                                                                                    | Note:<br>• Net Banking: Transaction Value (<br>• Credit Card (Visa / Master / Rupa<br>• For corporate card recharges, se | Payment successful       |                |       |
|                                                                                                    | Enter Amount                                                                                                    | ₹1000                    |                |       |
| (C) Recharge                                                                                                    |                                                                                                    | ( 1,000                  |                |       |
| Card Management                                                                                                    |                                                                                                    |                          |                |       |
| Dealer Credit Mngt                                                                                                    |                                                                                                    |                          |                |       |
| Ø• UFII                                                                                                    |                                                                                                    |                          |                |       |
| 🟦 Rewards                                                                                                    |                                                                                                    | BPCL                     |                |       |
| C Transaction History                                                                                                    |                                                                                                    | Mar 5, 2024   04:32 PM   | iening Balance |       |
| Reports                                                                                                    |                                                                                                    | UPI   pay_NieNqJjci5SYyY |                |       |
| ③ Support                                                                                                    |                                                                                                    | Redirecting in 4 seconds |                |       |
|                                                                                                    |                                                                                                    |                          | 8              |       |

|                                         |                                                                | â                              | Home                   | 💪 Support | 🕡 Urja ChatBot | 🕂 🗴 XYZ COMPANY 🗸                              |
|-----------------------------------------|----------------------------------------------------------------|--------------------------------|------------------------|-----------|----------------|------------------------------------------------|
| ergen be                                | Recharge                                                       | Recha                          | arge Successful        | ×         |                |                                                |
| GOLD<br>ABC CORPORATION<br>FA0001016004 | Note:<br>• Net Banking:<br>• Credit Card (V<br>• For corporate | i.                             |                        |           |                | ×                                              |
| Recharge     Gord Management            | Enter Amount                                                   | Your pay                       | ment was successful.   |           |                |                                                |
| Carlo Management     Dealer Credit Mngt |                                                                | Transaction ID<br>Payment Type | TXN200000407545<br>UPI |           |                |                                                |
| ewards                                  | Latest CMS Recharge Date / Time ♀                              | Amount paid                    | ₹ 1,000.00             |           | Amount         | Showing 1 of 1 transactions<br>Closing Balance |
| C Transaction History Reports           | 05/03/2024<br>04:29:06 PM                                      | ВА                             | CK TO RECHARGE         |           | ₹1,000.00      | ₹0.00 ▼                                        |
| ⑦ Support                               | Last Updated - 05/03/2024 04:33                                | :08 PM                         |                        |           |                |                                                |

The status of the recharge will be shown in the "Latest CMS Recharge History" page under Recharge option which is given below:

| ← → C 😁 https://qa.ce                   | p.bpcl.in/retail/smartfleet/r                                                       | echarge/                                                                                                    |                        |                 | Q @ 1          | ☆ ː ː ː ː ː ː               |
|-----------------------------------------|-------------------------------------------------------------------------------------|----------------------------------------------------------------------------------------------------|------------------------|-----------------|----------------|-----------------------------|
|                                         |                                                                                     | â                                                                                                    | Home 💿 Fuel Station Lo | cator 💪 Support | 🕡 Urja ChatBot | ↓ XYZ COMPANY ~             |
| Terrara<br>Terrara<br>anyon tar         | Note:<br>• Net Banking: Transa<br>• Credit Card (Visa / N<br>• For corporate card i | iction Value (INR) + GST for all trans<br>laster / Rupay) has Convenience fe<br>echarges, select 'Corporate Card' b |                        | ×               |                |                             |
| GOLD<br>ABC CORPORATION<br>FA0001016004 | Enter Amount<br>११,200                                                              | All Banking<br>(except Corporate Carro                                                                              | Corporate Cards        |                 |                | PAY NOW                     |
| Dashboard                               |                                                                                     | ۲                                                                                                    | 0                      |                 |                |                             |
| E TCS/TDS                               | Latest CMS Recharge Histo                                                           | ry                                                                                                    |                        |                 |                | Showing 2 of 2 transactions |
| Recharge                                | Date / Time  🗘                                                                      | Transaction ID                                                                                                    | Transaction Details    | Opening Balance | Amount         | Closing Balance             |
| Card Management                         | 05/03/2024<br>04:32:43 PM                                                           | TXN200000407545                                                                                                    | UPI                    | ₹28,59,700.27   | ₹1,000.00      | ₹28,60,700.27 ▼             |
| Dealer Credit Mngt Ø UFill              | 05/03/2024<br>04:29:06 PM                                                           | TXN200000407543                                                                                                    | In Progress            | ₹0.00           | ₹1,000.00      | ₹0.00 ▼                     |
| 🛱 Rewards                               | Last Updated - 05/03/2024                                                           | 04:34:35 PM                                                                                                    |                        |                 |                |                             |
| C Transaction History                   |                                                                                     |                                                                                                    |                        |                 | VIEW N         | MORE RECHARGE HISTORY       |

For any assistance, please call our Toll-Free customer care number:1800 22 4344

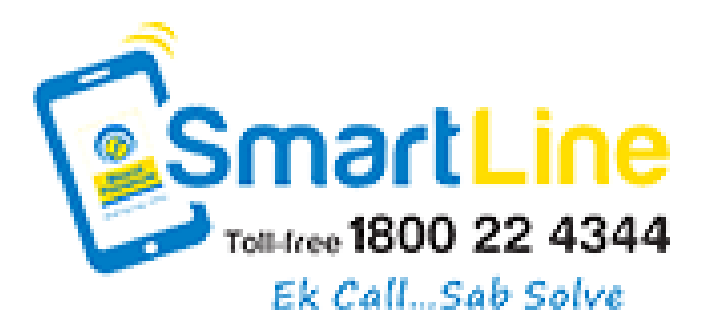